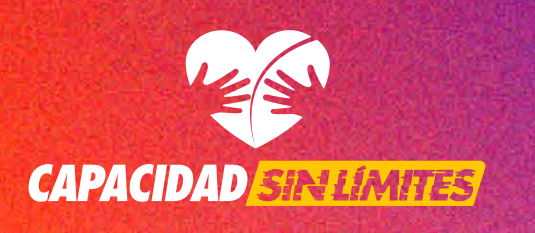

# Redes Sociales Accesibles

Guía para generar descripciones de tus imágenes Cuando publicamos imágenes en redes sociales, cada plataforma genera automáL ticamente una descripción de ellas. Las y los usuarios que utilizan lectores de pantaL lla dependen de estas descripciones para comprender las imágenes.

En algunos casos, la descripción generada de forma automática puede ser adecuada, pero en ocasiones no. Por ello, siempre es conveniente personalizar la descripción con texto alternativo (el famoso *"Alt Text"*).

Puedes añadir el texto alternativo de las imágenes cuando las subes, o bien, cuando las editas. Normalmente todas tienen un botón indicativo de *"Alt Text"* en donde puedes añadir la descripción. Para hacerlo se recomienda ser muy claros acerca del contenido de la imagen, teniendo en cuenta lo que quieres transmitir con ella.

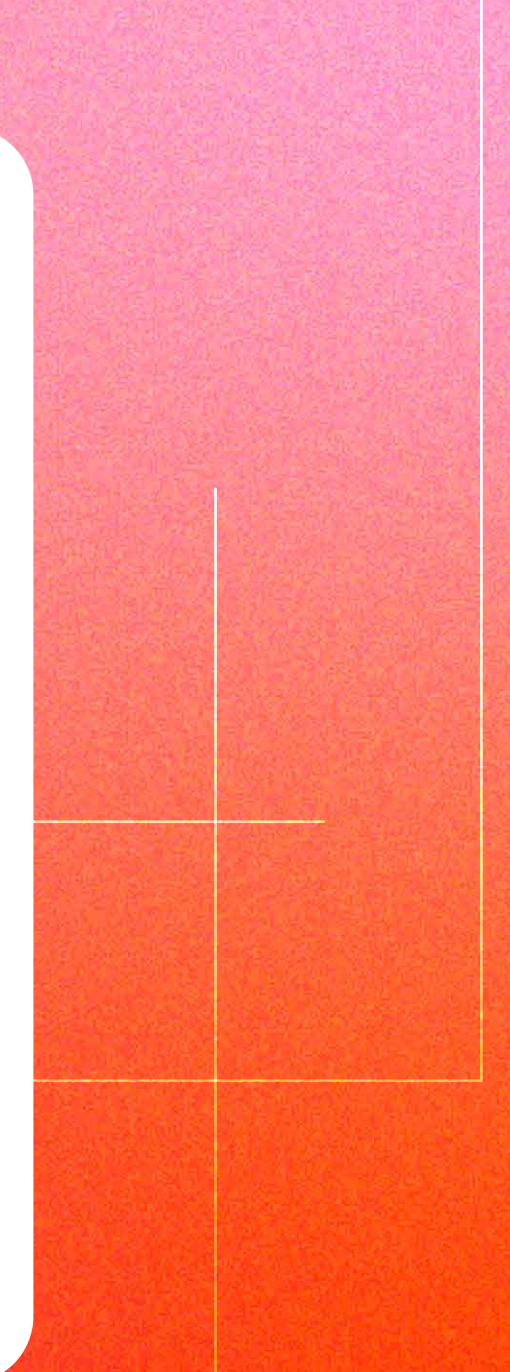

¡Juntos podemos hacer accesible la comunicación para todas las persoL nas! A continuación, te compartimos cómo generar el texto alternativo en varias redes sociales.

## **Twitter** / Desde el móvil

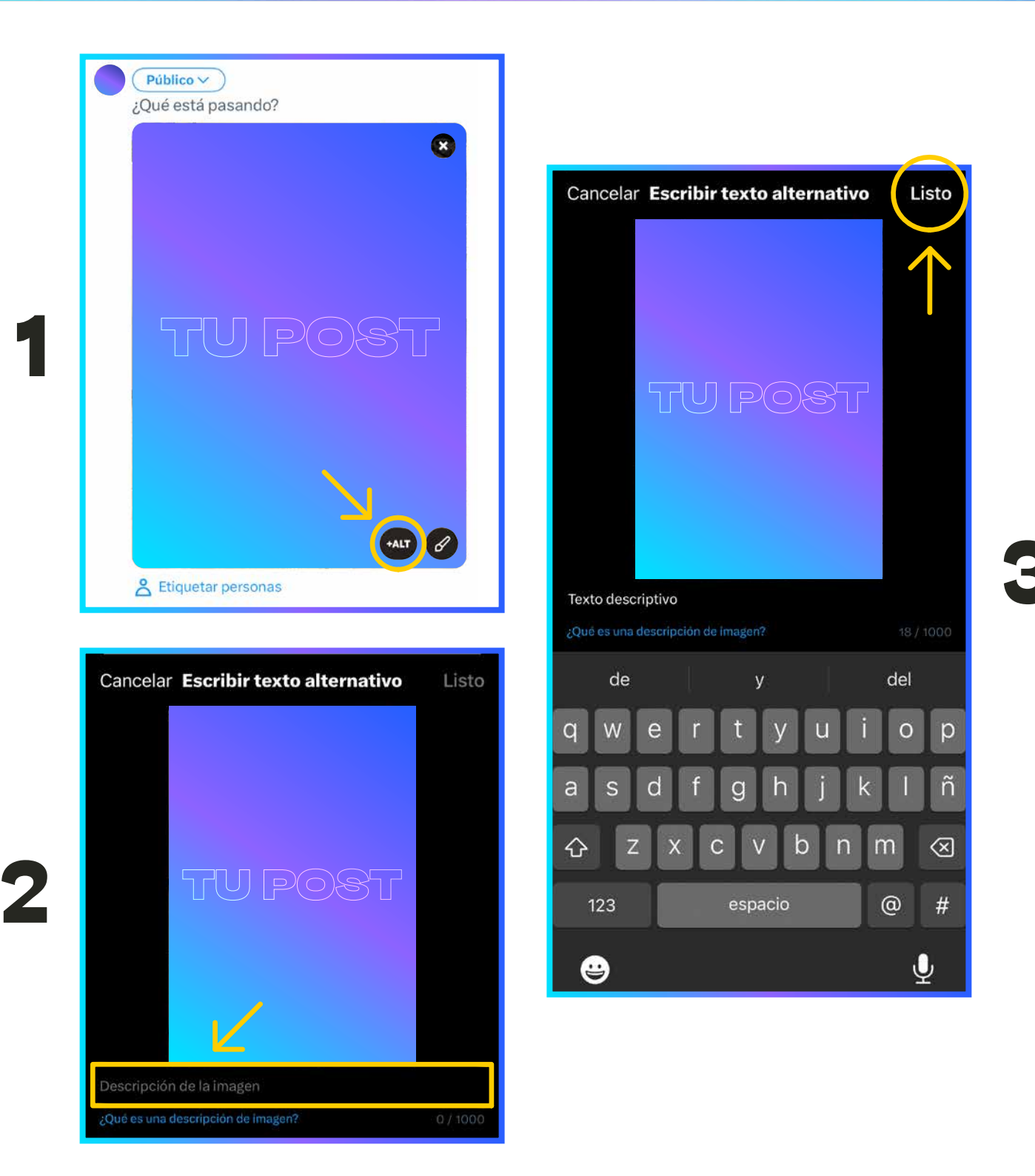

## **STWITTEP** / Desde el ordenador

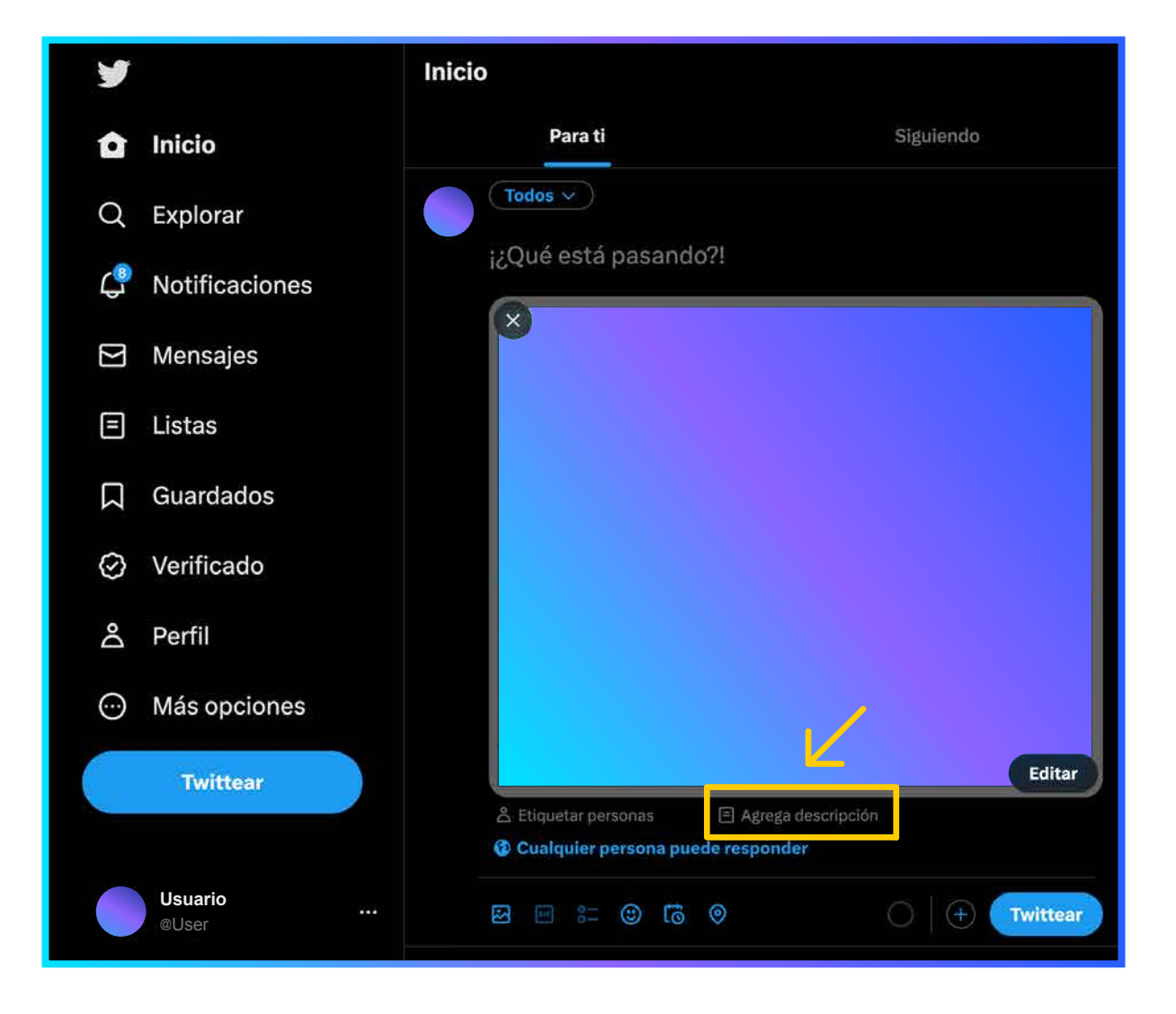

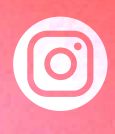

| Nueva publicación                    | Compartir        | Configuración avanzada                                                                                                    |
|--------------------------------------|------------------|----------------------------------------------------------------------------------------------------|
| Descripción del post.                |                  | Recuentos de Me gusta y reproducciones                                                                                                    |
|                                      |                  | Ocultar recuentos de Me gusta y reproducciones en esta publicación                                                                                                    |
| quetar personas                      | >                | Solo tú verás el número total de Me gusta y reproducciones de esta                                                                                                    |
| regar recordatorio                   | >                | publicación. Puedes cambiar esta opción cuando quieras en el menú ···<br>ubicado en la parte superior de la publicación. Para ocultar los recuentos<br>de Me gusta en las publicaciones de otras personas, ve a la configuració<br>de tu cuenta. Más información |
| regar ubicación                      | >                | Comentarios                                                                                                    |
|                                      |                  | Desactivar comentarios                                                                                                    |
| ıregar música                        | >                | Puedes cambiar esta opción más adelante en el menú ••• ubicado en la<br>parte superior de la publicación.                                                                                                    |
| omocionar publicación                | $\bigcirc \circ$ | Preferencias                                                                                                    |
| blicar en otras cuentas de Instagram |                  | Compartir publicaciones en Facebook                                                                                                    |
| usuario                              | $\bigcirc \circ$ | Comparte automáticamente tus publicaciones con fotos y videos en<br>Facebook.                                                                                                    |
| usuario                              | $\bigcirc \circ$ | Accesibilidad                                                                                                    |
| acebook                              | $\bigcirc \circ$ | Escribir texto alternativo                                                                                                    |
| Configuración avanzada               | >                | El texto alternativo describe las fotos para personas con problemas de<br>visión. Se puede crear automáticamente o puedes escribirlo tú.                                                                                                    |

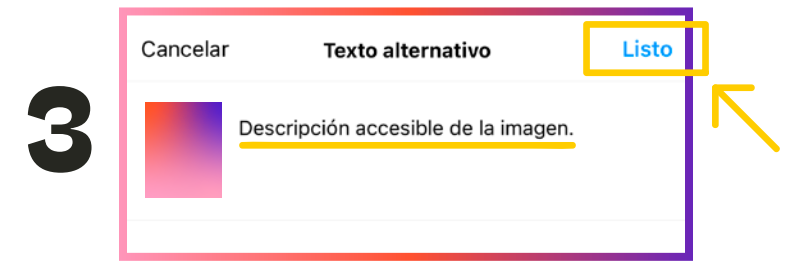

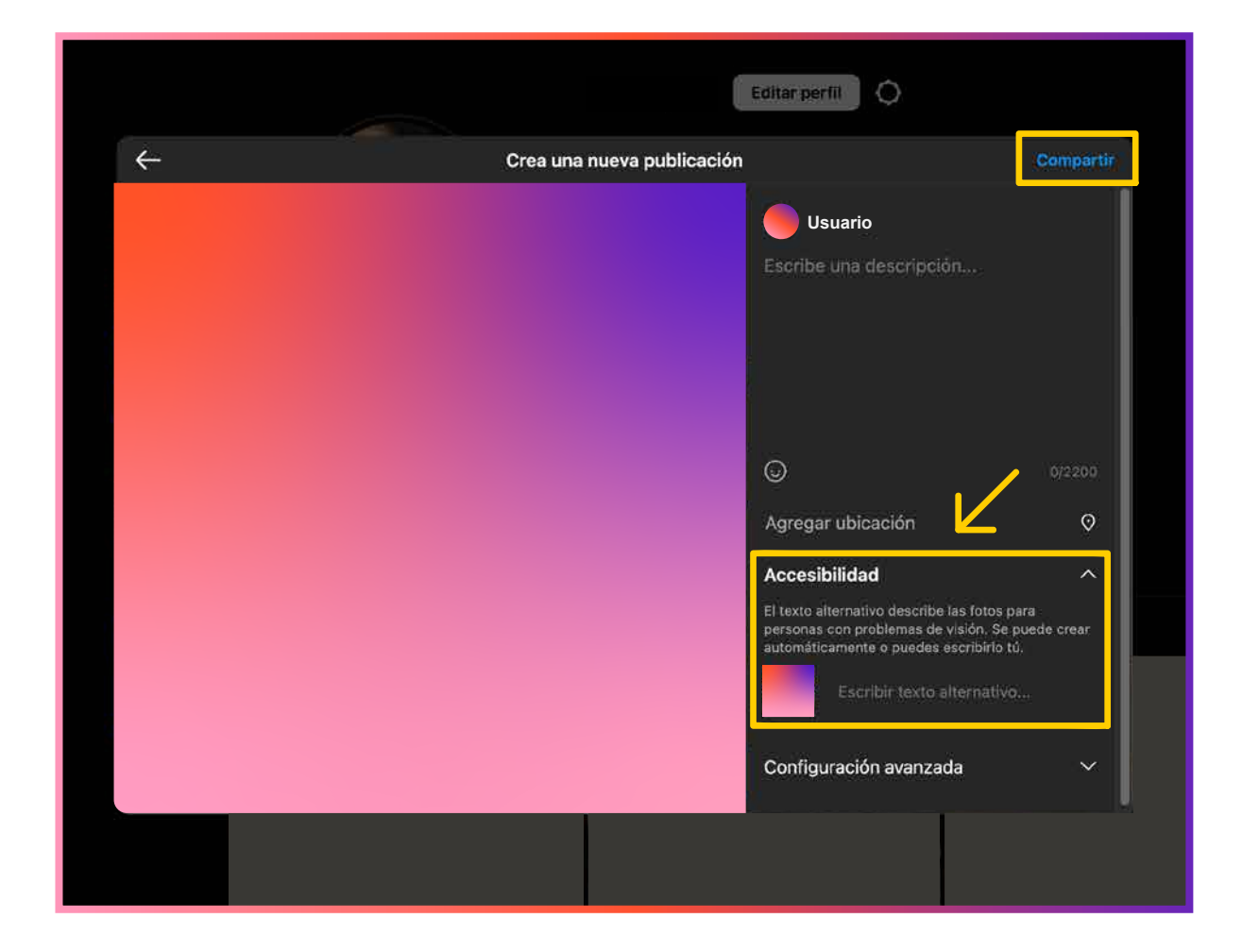

# A

| ×        | Crear publicación            | Siguiente |        |                                                |
|----------|------------------------------|-----------|--------|------------------------------------------------|
|          | 🕄 Público 🔹 🗍 🕂 Ålbum 🔹 🕅 No | D 💌       |        |                                                |
| Haz un c | comentario sobre esta foto   | . 🖌 🗌     |        |                                                |
| 🎢 Edita  | r                            |           |        |                                                |
|          |                              | 3T        | ×      | Cambiar texto alternativo                      |
|          |                              |           | Agrega | TU POST<br>a texto alternativo que describa el |
|          | TU POS                       | T         | proble | cripción de la imagen                          |
|          |                              |           |        | Listo                                          |
|          | Eliminar foto                | _         |        |                                                |
|          | Editar foto                  |           |        |                                                |
|          |                              |           |        |                                                |

# A

| Crear publicación                  | ×         |
|------------------------------------|-----------|
| S Público •                        |           |
| Qué estás pensando?                | C         |
| Editar Agregar fotos/videos        | $\otimes$ |
|                                    |           |
|                                    |           |
|                                    |           |
|                                    |           |
| Agregar a tu publicación 🛛 👔 😫 😳 ♀ | ₩         |
|                                    |           |

| <b></b>                                      |                                                                             | Detalles de la foto |  |
|----------------------------------------------|-----------------------------------------------------------------------------|---------------------|--|
|                                              | contar                                                                      |                     |  |
| Gi                                           | rar                                                                         |                     |  |
| 🗣 Et                                         | iquetar foto                                                                |                     |  |
| Аа н                                         | erramienta de texto                                                         |                     |  |
| Ζ 🕞 Τε                                       | exto alternativo                                                            |                     |  |
| Usa texto al<br>automáticar<br>texto alterna | ternativo generado<br>nente para esta foto o agrega<br>ativo personalizado: |                     |  |
| Puede ser u<br>texto                         | na ilustración de corazón y                                                 |                     |  |
| Texto alterna<br>Descripci                   | ón de la imagen                                                             |                     |  |
|                                              | Canada                                                                      |                     |  |

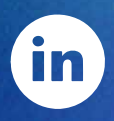

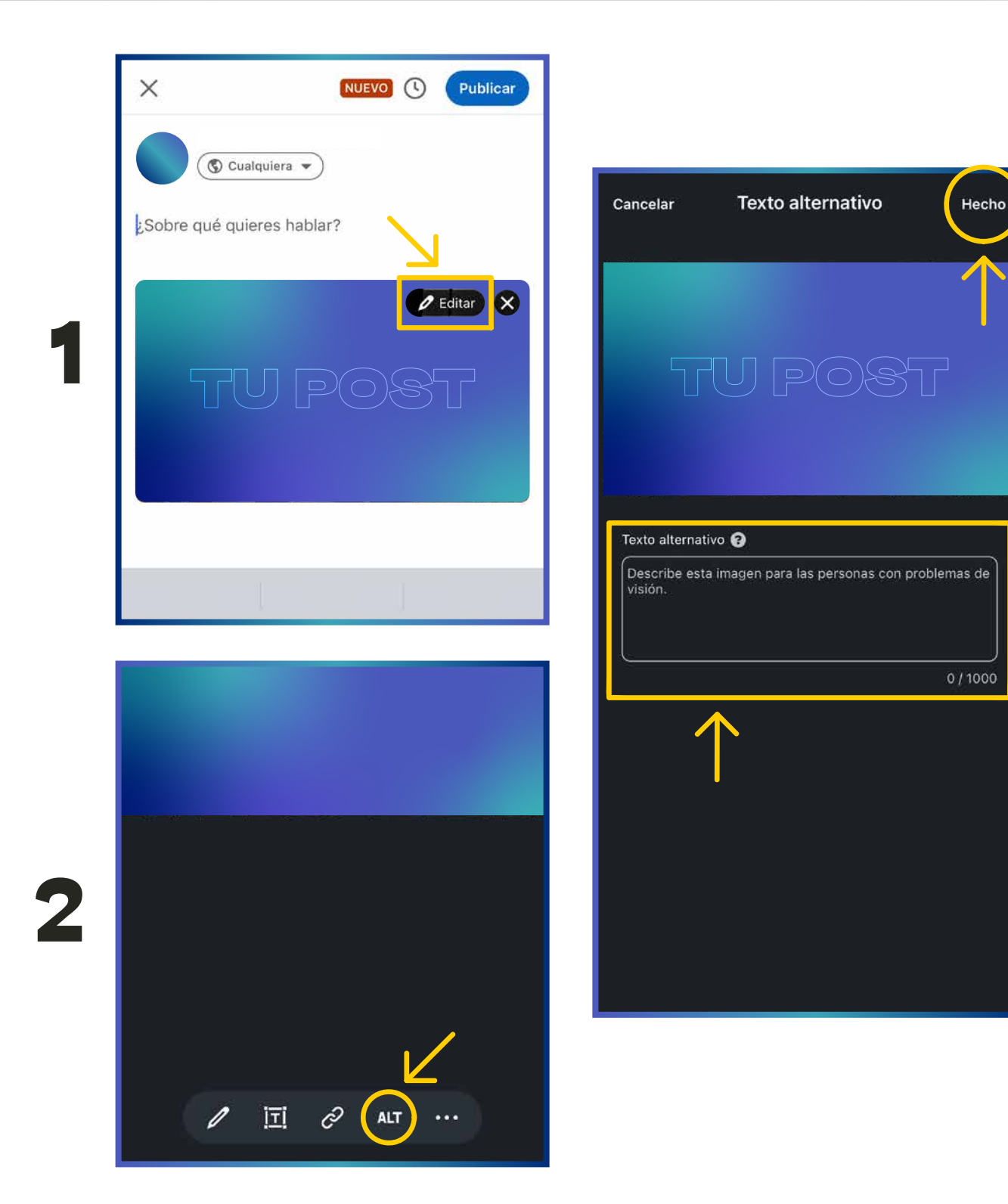

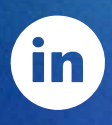

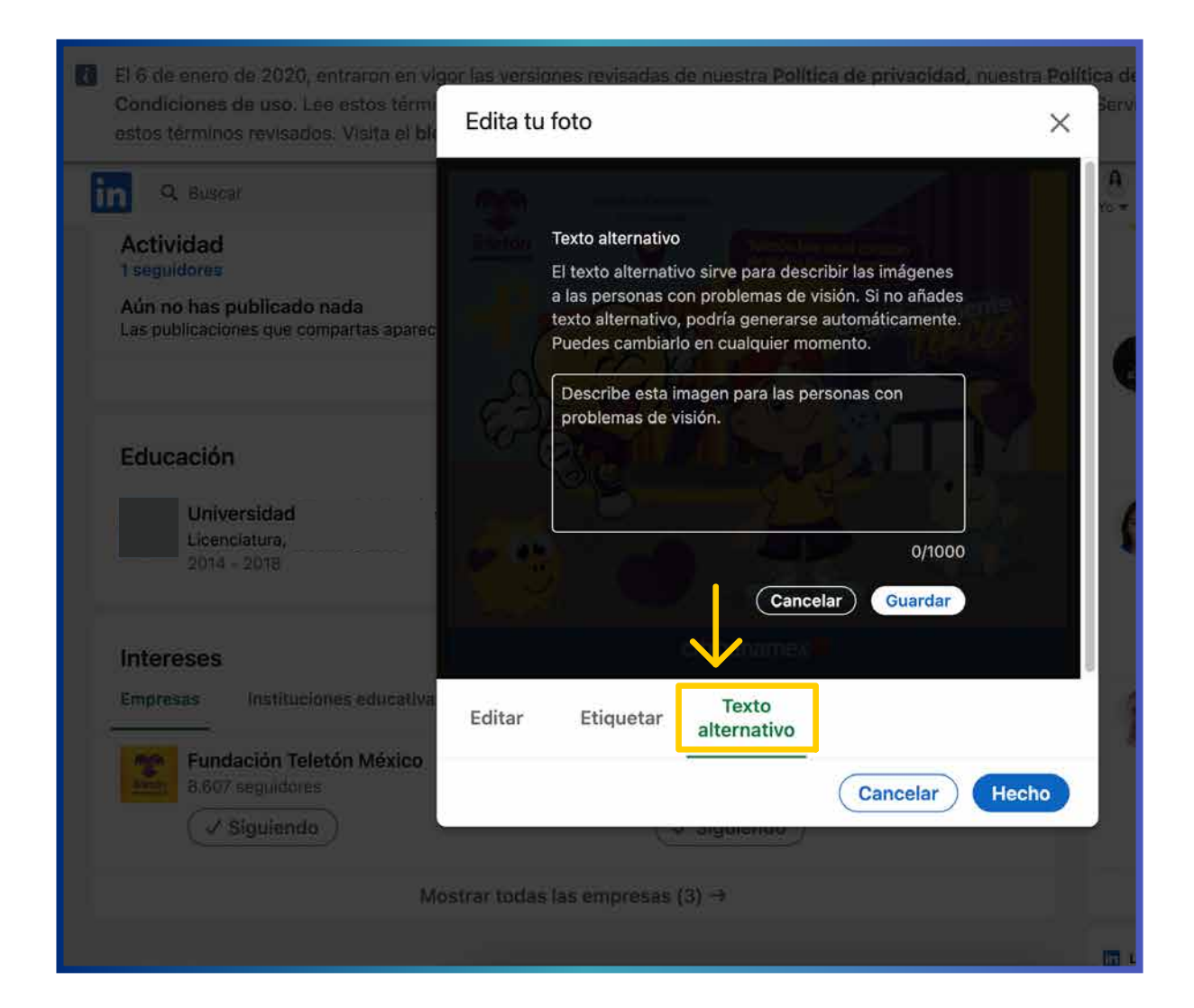

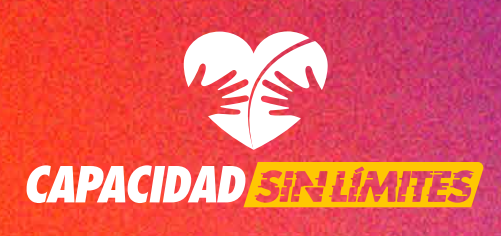

### Fuente. GLOCAL QS

https://www.glocalqs.com/redes-sociales-acccesibles-texto alternativo#:~:text=%C2%BFC%C3%B3mo%20se%20a%C3 %B1ade%20el%20texto,Ia%20descripci%C3%B3n%20del% 20texto%20alternativo.